Crésus Gestion PE

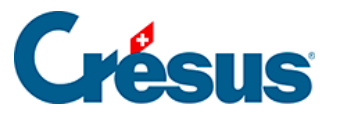

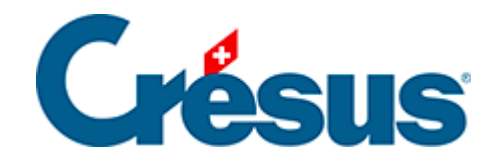

## **Crésus Gestion PE**

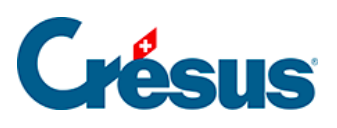

## 3.2.8 - Traiter un encaissement

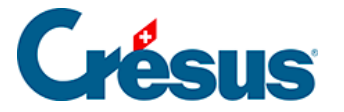

## 3.2.8 - Traiter un encaissement

Appuyez sur Alt + R ou cliquez sur l'icône A+147 dans le volet latéral, pour

chercher la facture 115.

Passez dans l'onglet Finances.

Cliquez sur le bouton Enregistrer une opération :

| Enregistrement manuel d'une opération                                                                                                    | × |
|----------------------------------------------------------------------------------------------------|---|
| Sélectionnez le traitement                                                                                                    |   |
| <ul> <li>Solder par escompte</li> <li>Encaisser un acompte, un paiement partiel</li> <li>Encaisser le solde de la facture (4'961.75)</li> </ul> |   |
| 26.11.2015                                                                                                    |   |
| Montant<br>4'961.75                                                                                                    |   |
| Compte à utiliser                                                                                                    |   |
| 1020 Compte courant CHF $\qquad \checkmark$                                                                                                    |   |
| Dates détaillées OK Annuler                                                                                                    |   |

Le système propose par défaut l'encaissement du solde ouvert, à la date du jour.

Cliquez sur *OK* : le montant est affiché dans le tableau et la facture est maintenant acquittée.

Validez la fiche en cliquant sur 🗸.